## eduroam - Linux Ubuntu

Impossible d'afficher {inclure}.

Impossible d'afficher {inclure}. La page incluse est introuvable.

- Importation de l'autorité de certification
- Déclaration du réseau
- Connexion au réseau

Nous supposons ici que vous utilisez network-manager.

## Importation de l'autorité de certification

Vous devez importer la CA suivante sur votre poste de travail et le conserver de manière permanente dans un dossier bien identifié, la configuration suivante y fera référence.

ca-ul.pem

## Déclaration du réseau

Exécutez la commande suivante :

nm-connection-editor

Vous devez obtenir l'éditeur de configuration de network-manager :

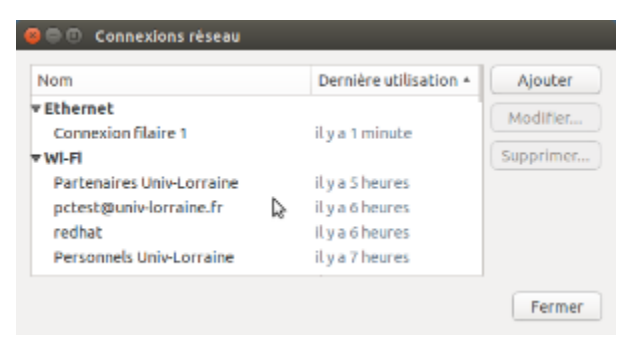

Nous supposons ici que vous n'avez jamais configuré votre poste de travail pour faire usage du réseau des Personnels UL. Dans l'onglet **Sans Fil**, cliquez alors sur **Ajouter**, et saisissez les champs suivant :

- Nom de la connexion : Personnels Univ-Lorraine ( ou Eduroam selon votre choix )
- Connecter Automatiquement : Oui

| SSID: Infrastructure BSSID:   |        |      |
|-------------------------------|--------|------|
| Mode: Infrastructure BSSID:   |        | _    |
| BSSID:                        |        | ٣    |
|                               |        | Ŧ    |
| Adresse MAC du périphérique : |        | Ŧ    |
| Adresse MAC clonée :          |        |      |
| MTU: automatique              | - + oc | tets |

Dans l'onglet Sécurité sans fil, vous devez choisir une authentification EAP-PEAP.

Saisissez les champs tels que :

- Sécurité : WPA et WPA2 Entreprise
- Authentification : Protected EAP
- Identité anonyme : anonymous@univ-lorraine.fr
  Certificat du CA : Spécifiez ici le fichier ca-ul.pem importé précédemment
- Authentification interne : MSCHAPv2
- Nom d'utilisateur : sésameUL
  - ° Au format suivant :

    - login@univ-lorraine.fr pour le réseau *Personnels Univ-Lorraine* login@univ-lorraine.fr pour le réseau *eduroam* concernant les personnels
       login@etu.univ-lorraine.fr pour le réseau *eduroam* concernant les étudiants
- Mot de passe

| Modification de Personnels Univ-Lorraine |                                                                                            |    |  |  |
|------------------------------------------|--------------------------------------------------------------------------------------------|----|--|--|
| Nom de la connexion : Personne           | els Univ-Lorraine                                                                          |    |  |  |
| Général Wi-Fi Sécurité Wi-Fi             | Paramètres IPv4 Paramètres IPv6                                                            |    |  |  |
| Sécurité :                               | WPA et WPA2 entreprise                                                                     | •  |  |  |
| Authentification :                       | Protected EAP (PEAP)                                                                       | •  |  |  |
| Identité anonyme :                       | anonymous@univ-lorraine.fr                                                                 |    |  |  |
| Certificat du CA :                       | 🕒 cə-ul.pem                                                                                |    |  |  |
| Version de PEAP :                        | Automatique                                                                                | •  |  |  |
| Authentification interne 🞝               | MSCHAPv2                                                                                   | •  |  |  |
| Nom d'utilisateur :                      | dugravot6@univ-lorraine.fr                                                                 |    |  |  |
| Mot de passe :                           |                                                                                            |    |  |  |
|                                          | <ul> <li>Demander ce mot de passe chaque fois</li> <li>Afficher le mot de passe</li> </ul> |    |  |  |
|                                          | Annuler Enregistre                                                                         | er |  |  |

## Connexion au réseau

Maintenant que le réseau est configuré, vous pouvez depuis l'applet network-manager, sélectionner le réseau Personnels Univ-Lorraine, dans la liste. Si tout a été fait correctement, cela doit fonctionner.

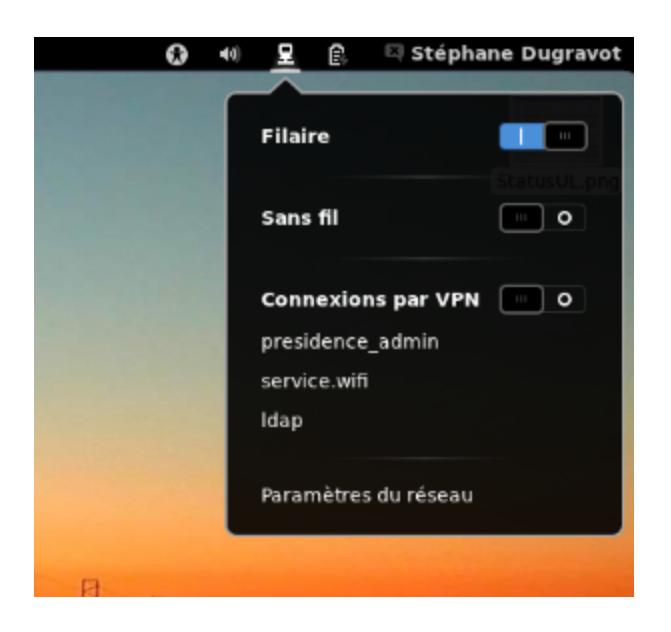